### WI-FI MODUL MŰSZAKI ADATOK ÉS HASZNÁLATI ÚTMUTATÓ

1. Minimum előírások okostelefonon: Android 5.0 verzió vagy magasabb IOS 9.0 verzió vagy magasabb

HU

2. Wi-Fi modul alapvető paraméterei

| Paraméterek              | Részletek                                                                               |
|--------------------------|-----------------------------------------------------------------------------------------|
| Hálózati frekvencia      | 2.400 - 2.4835 GHz                                                                      |
| WLAN sztenderdek         | IEEE 802.11 b/g/n<br>(channels 1-14,channels 1-13 for EU/AU,channels 1-11 for<br>US/CA) |
| Protokol támogatás       | IPv4/TCP/UDP/HTTPS/TLS/DNS                                                              |
| Biztonsági támogatás     | WEP/WPA/WPA2/AES128                                                                     |
| Hálózat típusú támogatás | STA/AP/STA+AP                                                                           |
| Max. RF tápellátás       | 18.5 dbm                                                                                |
| Blue tooth frekvencia    | 2.402 - 2.480 GHz                                                                       |
| Blue tooth RF tápellátás | 9 dbm                                                                                   |

3. Működési irányelv. Kérjük használja az alábbi egyszerű útmutatást.

| Lépések  | Műveleti elemek                              | Új fiók | Az APP újratelepítése<br>(korábban regisztrált) |  |  |  |  |
|----------|----------------------------------------------|---------|-------------------------------------------------|--|--|--|--|
| 1. Lépés | Töltse le és telepítse az<br>APP alkalmazást | IGEN    | IGEN                                            |  |  |  |  |
| 2. Lépés | Aktiválja az APP<br>alkalmazást              | IGEN    | IGEN                                            |  |  |  |  |
| 3. Lépés | Számla regisztráció                          | IGEN    | NEM                                             |  |  |  |  |
| 4. Lépés | Bejelentkezés                                | IGEN    | IGEN                                            |  |  |  |  |
| 5. Lépés | Eszköz hozzáadása a<br>vezérléshez           | IGEN    | A regisztrált eszköz<br>megmarad                |  |  |  |  |

**Megjegyzés:** Ha korábban regisztrálta a fiókot és az eszközt hozzáadta, mikjor újra telepíti az APP-ot és bejelentkezik, a hozzáadott eszköz megmarad.

# WI-FI MODUL TELEPÍTÉSE (OPCIONÁLIS)

1. Nyissa ki a beltéri egység paneljét.

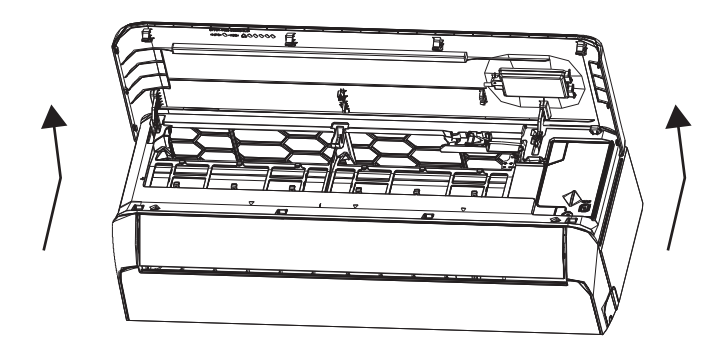

HU

2. Vegye le az USB Wi-Fi fedelét, kövesse a nyilat, és helyezze az USB W-Fi modult a keret fenntartott USB nyílásába.

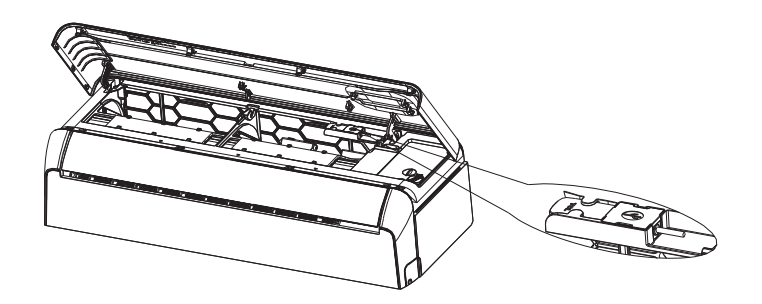

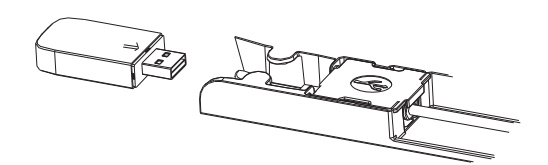

### AZ ALKALMAZÁS LETÖLTÉSE ÉS TELEPÍTÉSE

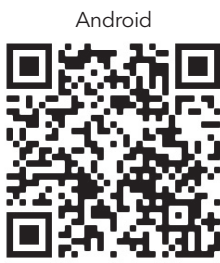

HU

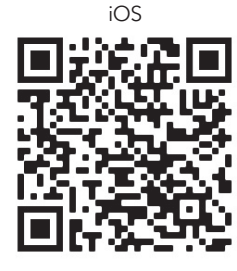

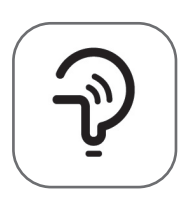

Tesla Smart

#### Android okostelefonokhoz

- 1. Kérjük olvassa be a QR-kódot böngészőolvasóval, töltse le és telepítse az APP alkalmazást.
- 2. Nyissa meg a Google "Play Store"-t az okostelefonján és keressen rá a Tesla Smart-re, töltse le és telepítse az APP-ot.

#### IOS okostelefonokhoz

- 1. Kérjük, szkennelje be a QR-kódot, és kövesse a tippeket, hogy belépjen az "AppStore"-ba, töltse le és telepítse az APP-ot.
- 2. Nyissa meg az Apple "AppStore"-t az okostelefonján, és keressen rá a "Tesla Smart Things"-ra, töltse le és telepítse az APP-ot.

Megjegyzés: A telepítés során engedélyezze a Tárolás/helyszín/kamera engedélyeket ehhez az APP-hoz. Ellenkező esetben problémák merülnek fel a működés során.

#### REGISZTRÁCIÓ

- 1. Ha még nincs fiókja kattointson a regisztráció gombra.
- 2. Olvassa el az adatvédelmi szabályzatot és koppintson az "Elfogadom" gombra.

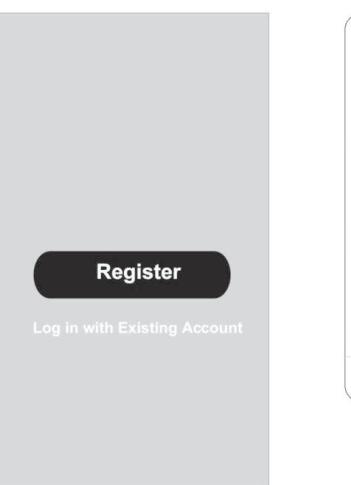

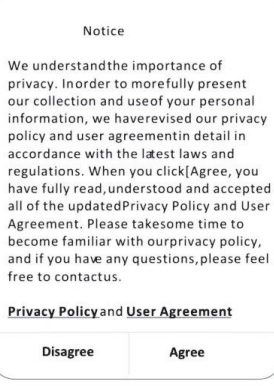

#### BEJELENTKEZÉS

- 1. Koppintson a "Bejelntkezés meglévő fiókkal" lehetőségre.
- 2. Adja meg a regisztrált fiók felhasználónevét és jelszavát.
- 3. Koppintson a "Bejelentkezés" gombra.

|                                    |                   | Country Choosed |
|------------------------------------|-------------------|-----------------|
| Resister                           |                   | Search          |
|                                    | >                 | •               |
| *****                              | x                 | A               |
|                                    |                   | Afghanistan     |
| Obtain verification                | on code           | Albania         |
|                                    | ad Deluger Delige | Algeria         |
| is TAgree <u>User agreement</u> an | IG PHYACY POINCY  | Angola          |
|                                    |                   | Argentina       |
|                                    |                   | Armenia         |
|                                    |                   | Australia       |

HU

## REGISZTRÁCIÓ

- 1. Írja be az e-mailben kapott ellenőrző kódot.
- 2. Állítsa be a jelszót 6-20 karakterrel, beleértve a betűket és a számokat is.
- 3. Koppintosn a "Kész"-re".

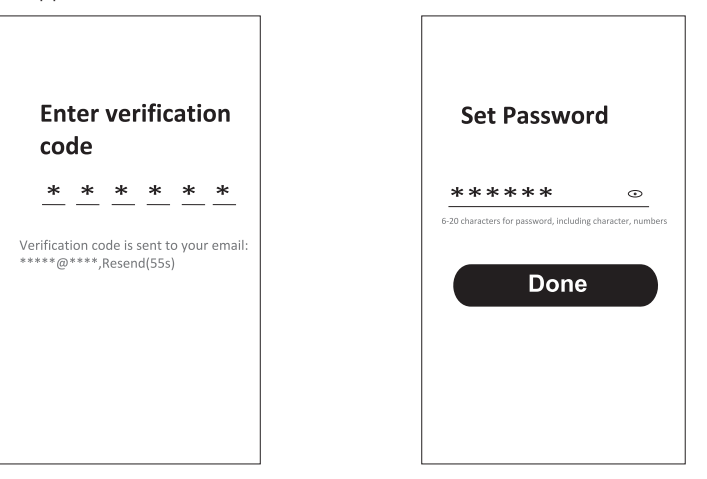

# BEJELENTKEZÉS

HU

- 1. Koppintson A "Bejelentkezés meglévő fiókkal" lehetőségre.
- 2. Adja meg a regisztrált fiók felhasználónevét és jelszavát.
- 3. Koppintson a "Bejelentkezés" gombra.

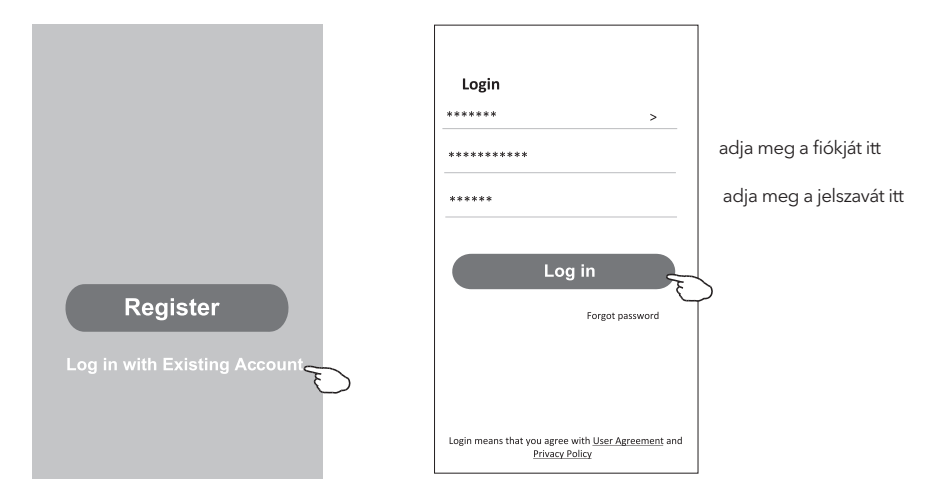

#### Elfelejtett jelszó

Ha elfelejtette a jelszót, vagy vissza szeretné állítani a jelszót, kövesse a következő lépéseket: 1. Koppintson az "Elfelejtett jelszó"-ra.

←

**Enter verification** 

- 2. Adja meg a felhasználónevét (e-mail címét) és koppintson az "Ellenőrző kód beszerzése" gombra.
- 3. Írja be az e-mailben kapott ellenőrző kódot.
- 4. Állítsa be az új jelszót, és koppintson a "Kész" gombra

|                                                                                    |                          |    | со        | de         |          |           |            |             |
|------------------------------------------------------------------------------------|--------------------------|----|-----------|------------|----------|-----------|------------|-------------|
| Login                                                                              | Forgot password          |    | *         | *          | *        | *         | *          | *           |
| ****** >                                                                           | ***** >                  |    | rificat   | ion of     | do io    | cont t    |            | r om silv   |
| Email address                                                                      | ********* X              | ** | *****     | ****       | Reser    | nd(55s    | )          | r ennan.    |
| Password                                                                           |                          | •  | ÷         |            |          |           |            |             |
|                                                                                    | Obtain verification code |    |           |            |          |           |            |             |
| Log in                                                                             |                          |    | Se        | t P        | ass      | wo        | rd         |             |
| Forgot password                                                                    |                          |    | **        | **         | **       |           |            | •           |
|                                                                                    |                          | 6- | 20 charac | ters for p | assword, | including | ; characti | er, numbers |
|                                                                                    |                          |    |           |            |          |           |            |             |
| Login means that you agree with <u>User Agreement</u> and<br><u>Privacy Policy</u> |                          |    |           |            | Do       | ne        |            |             |

### ESZKÖZÖK HOZZÁADÁSA

#### Az eszköz hozzáadásának két módja van.

- 1. BT mód (opcionális)
- 1. Kapcsolja be a beltéri egységet
- 2. Állítsa vissza a modemet a távvezérlőn az "ECO" gomb 6-szoros megnyomásával, 10 másodpercen belül.

HU

- 3. Kattintson a "+" gombra a kezdőképernyő jobb felső sarkában, a "Hozzáadandó eszközök" ablak felugrik.
- 4. Válassza a "Hozzáadást"
- 5. Kattintson a "+" gombra a jobb felső sarokban
- Adja meg annak a Wi-Fi hálózatnak a jelszavát, amelyhez az okostelefonja csatlakozik, majd koppintson a "Tovább" gombra.
- 7. Láthatja a csatlakozási folyamat százalékos arányát. "Eszköz megtalálva" "Eszköz regisztrálása az intelligens felhőbe"
- 8. "Eszköz inicializálása."
- 9. Átnevezheti a készüléket
- 10. A készülék megjelenik a kezdőképernyőn

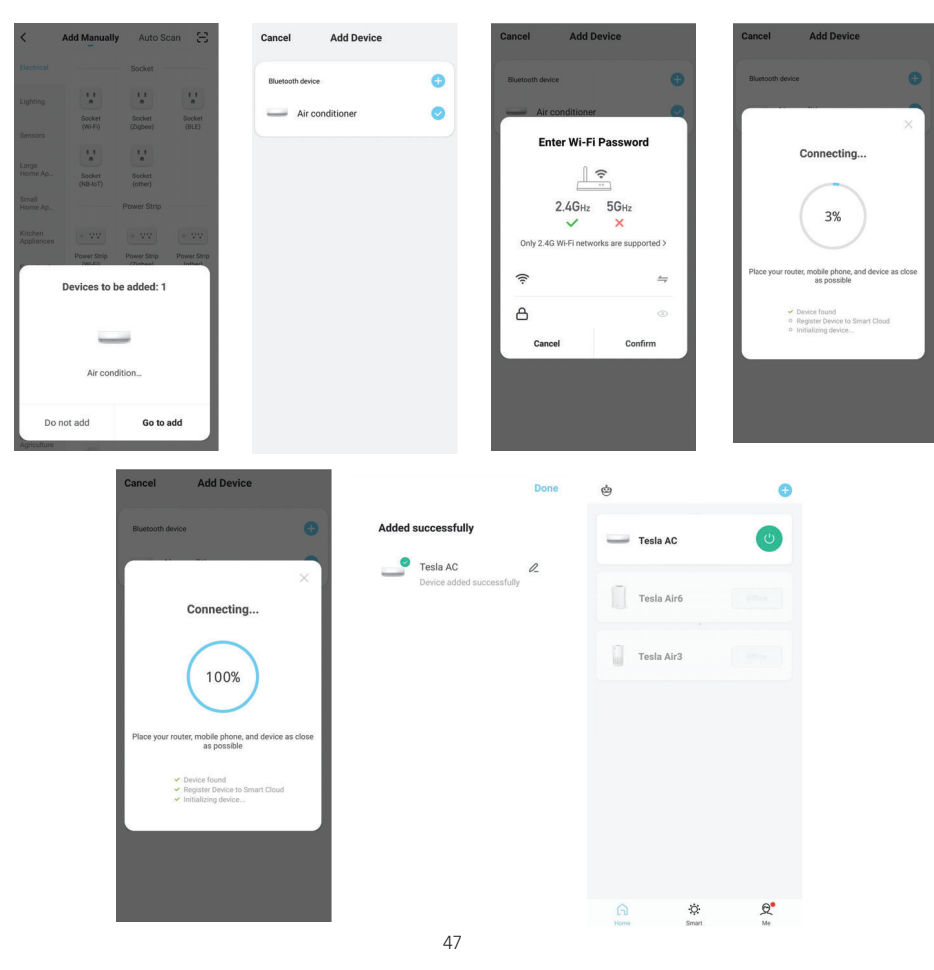

#### 1. Egyszerű mód

HU

- 2. Kapcsolja be a beltéri egységet
- 3. Kattintson a "+ " gombra a kezdőképernyő jobb felső sarkában
- 4. Válassza ki a "Ne adja hozzá" lehetőséget
  5. Válassza ki a "Nagy háztartási gépek" lehetőséget
- 6. Érintse meg az "Légkondicionáló (BLE+Wi-Fi)" logót

7. Érintse meg a + gombot a jobb felső sarokban, válassza ki az "Egyszerű mód" lehetőséget, kövesse a képernyőn megjelenő utasításokat a Wi-Fi modul visszaállításához, a modem visszaállítása érdekében nyomja meg hat alkalommal az "ECO" gombot a távirányítón belül 10 másodpercen belül, ellenőrizze a "Uređaj je resetiran" megerősítést, majd érintse meg a "Következő" gombot

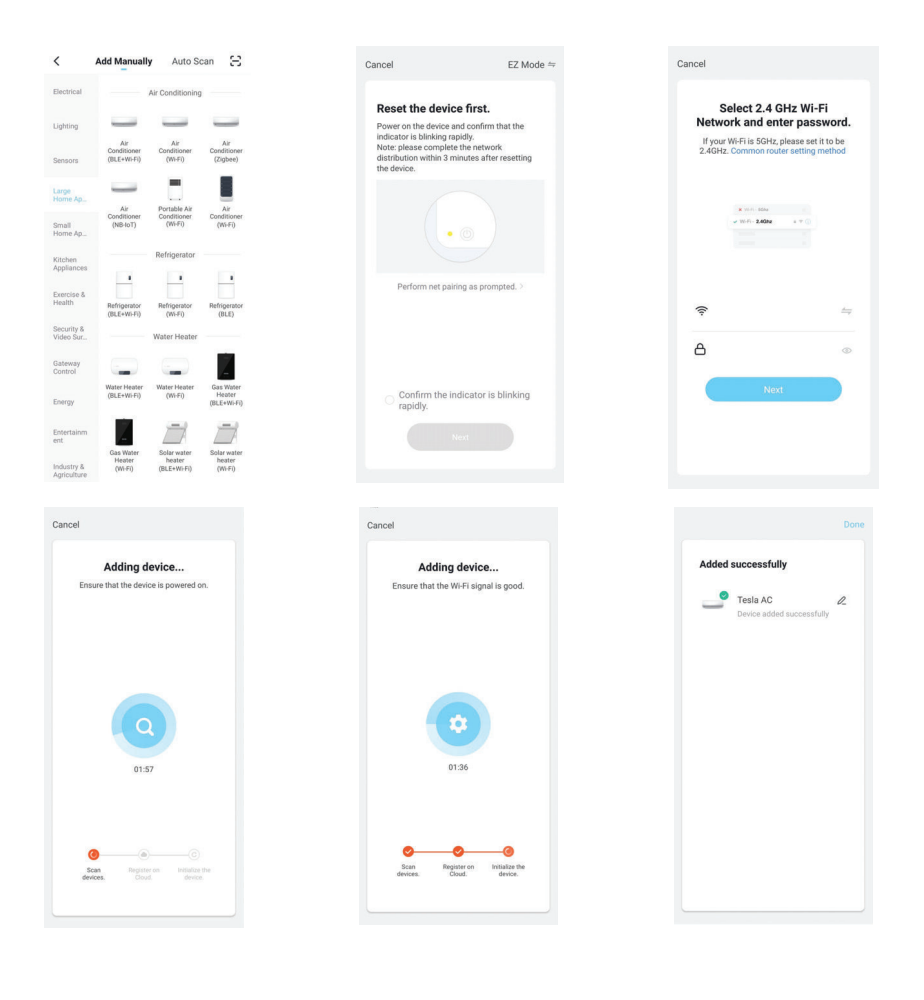

# LÉGKONDICIONÁLÓ VEZÉRLÉSE

Az eszköz hozzáadása után automatikusan megjelenik az eszközvezérlő képernyő. A készülékvezérlő képernyő a Kezdőképernyőn a készülék nevére koppintva manuálisan jelenik meg.

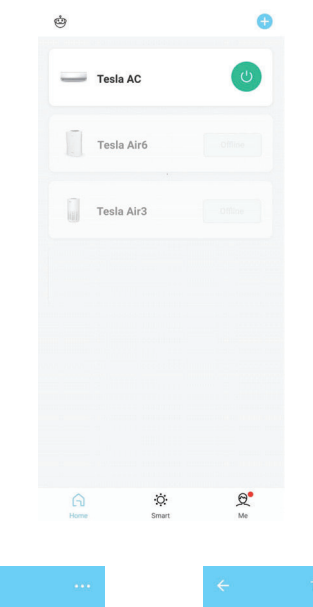

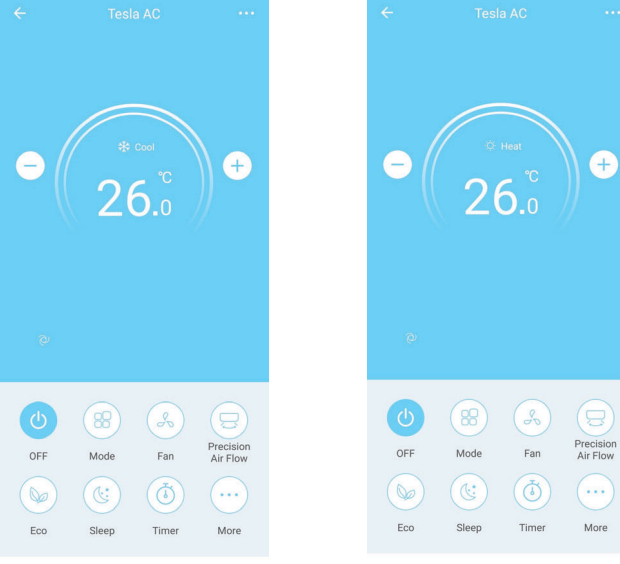